# TUTORIAL DXF CALIBRATION FOR STAKEOUT

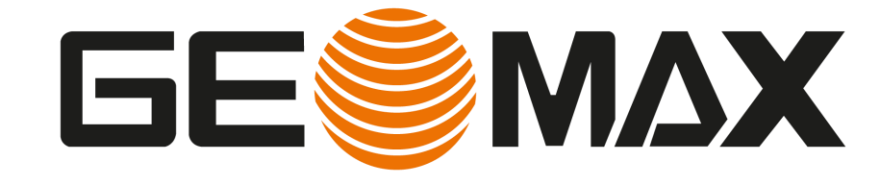

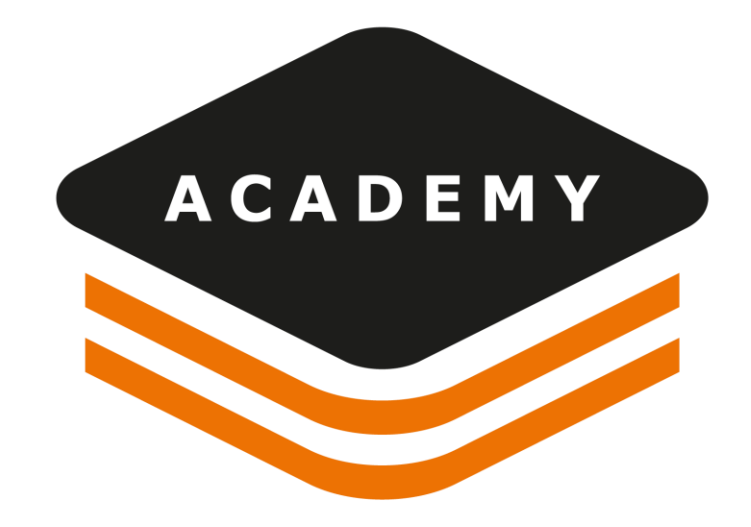

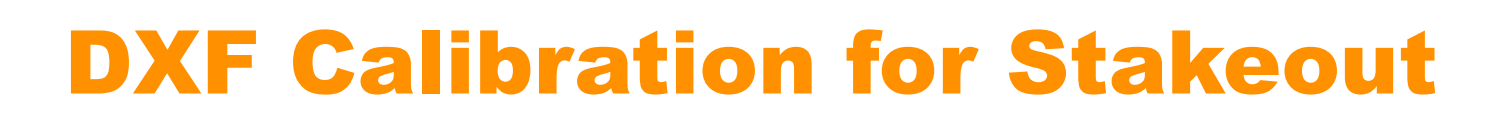

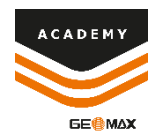

### DESCRIPTION

• Georeferencing DXF drawing on Survey data for use in field

### GOAL

- How to use survey data for georeferencing a DXF drawing
- How to view the georeferenced drawing in WebMap
- How to export data for field use

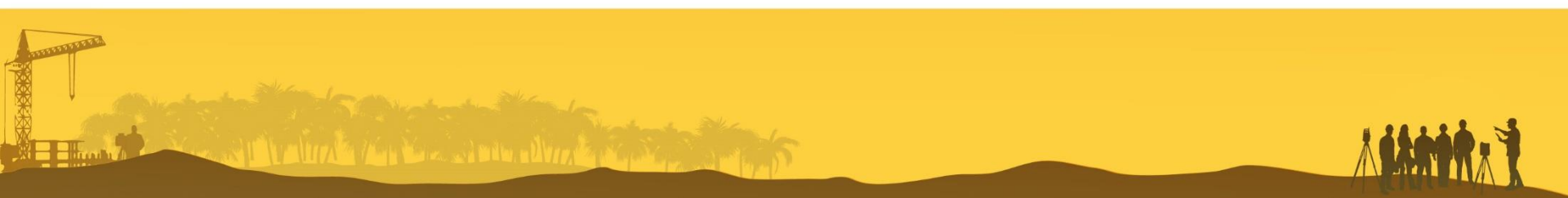

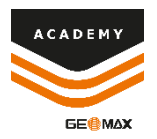

## **Import SURVEY data**

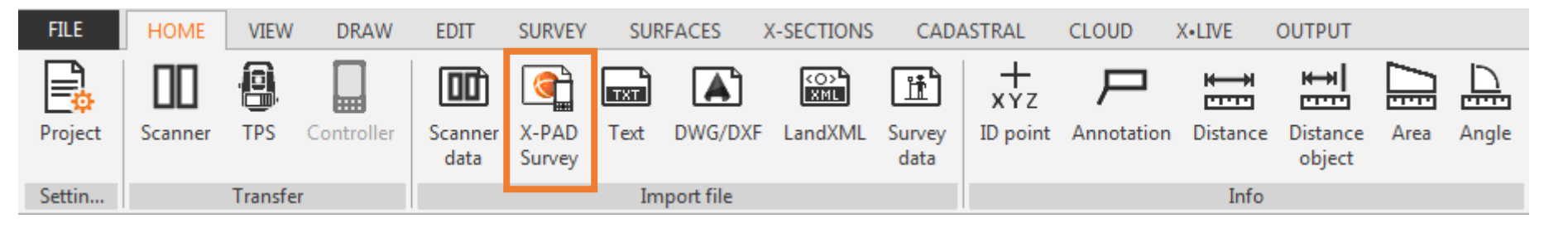

**IMPORT FILE** bar are the toolbar where find all the features related to data importation

Select **X-PAD Survey** to import survey file recorded in field with X-PAD Field software.

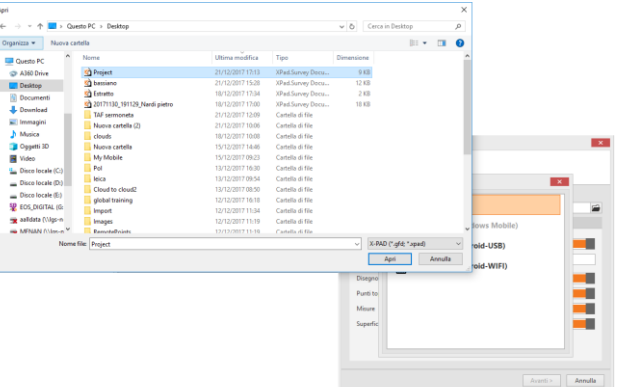

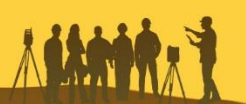

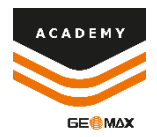

## **Import DXF data**

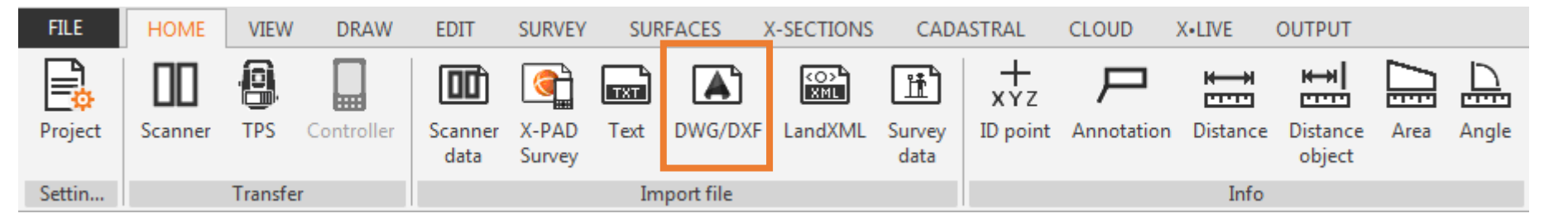

Again from *IMPORT FILE* bar, import now the modified **DWG/DXF** project file which we will calibrate

| Import DWG/DXF                                                                                                    | Import DWG/DXF                                                        | C  |
|----------------------------------------------------------------------------------------------------|-----------------------------------------------------------------------|----|
| Import DWG/DXF file<br>Select file and ontions                                                                            | Wizard Page<br>Here is a description of this page                     | 3  |
| File name: C\Users\menanLGS-NET\Desktop\19\park.dwg                                                                       | Importing topographic points Convert points Yes                       | te |
| Import options                                                                                                    | Convert blocks No Insert topographic points on element main positions | e  |
| Import as De datuming (clearation = 0) Import 3D Mesh as terrain surfaces Distance unit of the selected drawing: Meters V | Starting name: P100                                                   | C  |
|                                                                                                    |                                                                       | р  |
|                                                                                                    |                                                                       |    |
| Next> Cancel                                                                                                    | < Back Next > Cancel                                                  |    |
| Nex> Cancel                                                                                                    | < Back Next > Cancel                                                  |    |

Selecting *Insert topographic points on element main positions* it is possible to import the CAD file with assigned points.

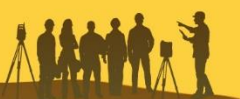

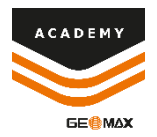

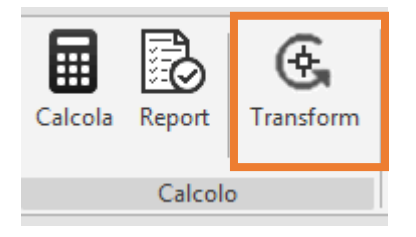

Use the *Transform* function from Survey menu for connect the CAD file to the survey. From the windows *Transform project* select the button + to start selecting transformation points

| Transform project 4 |           |                   |                                     |               |     |
|---------------------|-----------|-------------------|-------------------------------------|---------------|-----|
| Transformation data |           |                   |                                     |               |     |
|                     |           |                   | View all data No                    |               | D   |
|                     | Н         | V                 | Source                              | Destination   | 1   |
|                     |           |                   |                                     |               |     |
|                     |           |                   |                                     |               |     |
|                     |           |                   |                                     |               |     |
|                     |           |                   |                                     |               |     |
|                     |           |                   |                                     |               |     |
| 2                   | No<br>Pre | data a<br>ess Ade | available.<br>d button to select co | ntrol points. |     |
|                     | L         |                   |                                     |               |     |
| θ                   | Π         |                   | Transformation:                     | Rigid         | ~   |
| ×                   | Close     |                   |                                     | Nex           | t > |

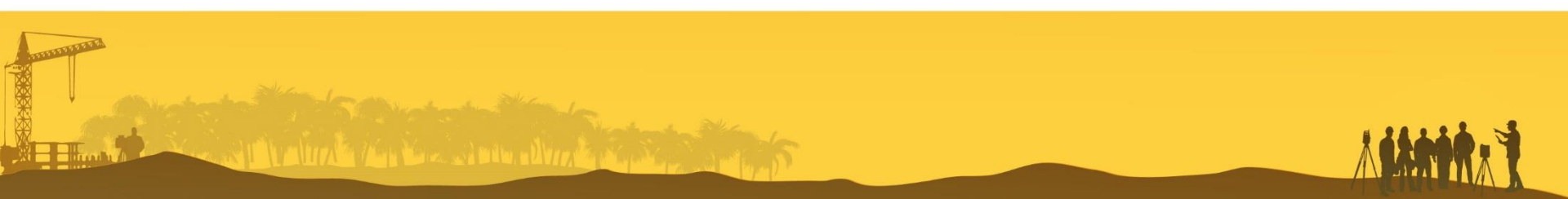

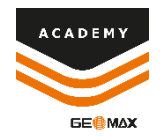

The transformation will be defined through the graphical selection of two or more control points. Each *DXF* point, called *Source*, must be connected to the corresponding *Survey point*, called *Destination* 

### Source Point (DXF)

#### **Destination Point (Rilievo)**

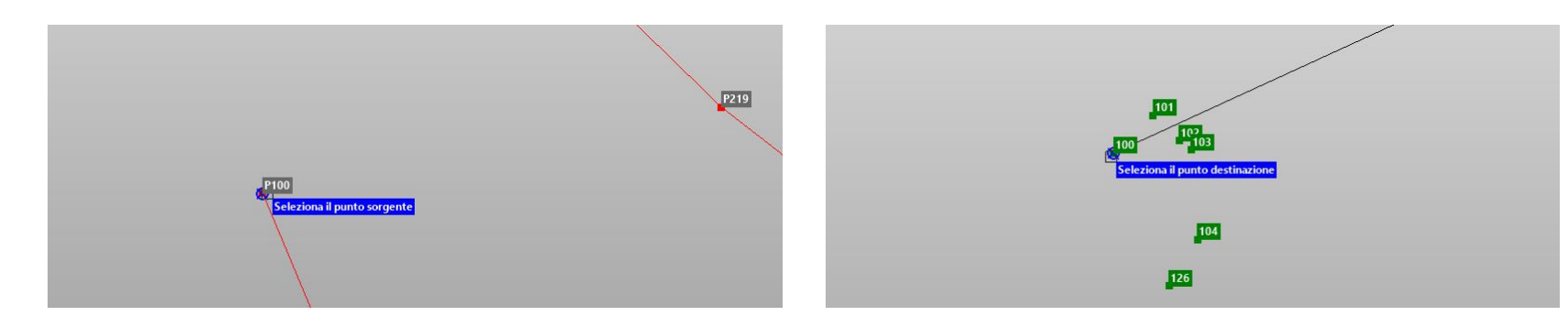

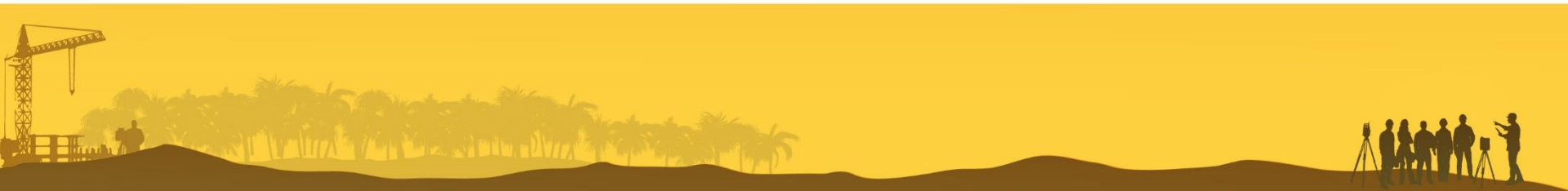

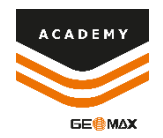

- From the *Graphic View* it is possible to control the correct graphic connection between selected source and destination points
- From the *Table* it is possible to check the data of the source and destination positions of the respective linked points

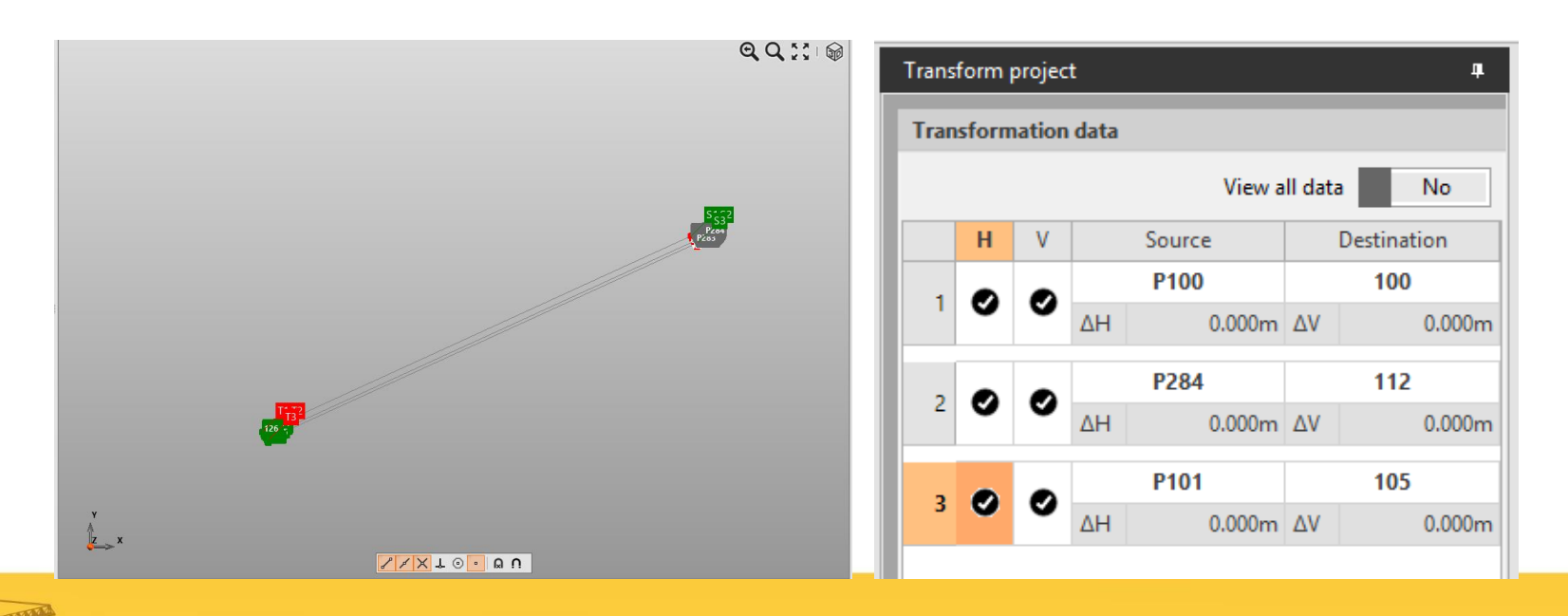

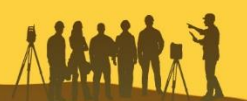

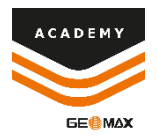

From the *Table* it is possible to control the deviations of the points used in the transformation and deselect the horizontal H or vertical values V too high

 112
 112

 ΔH
 0.000m
 ΔV
 0.000m

It is possible to select the transformation type from the menu:

- Rigid
- Conformal
- Helmert 3D

Transformation: Rigid

Rigid Conformal Helmert 3D

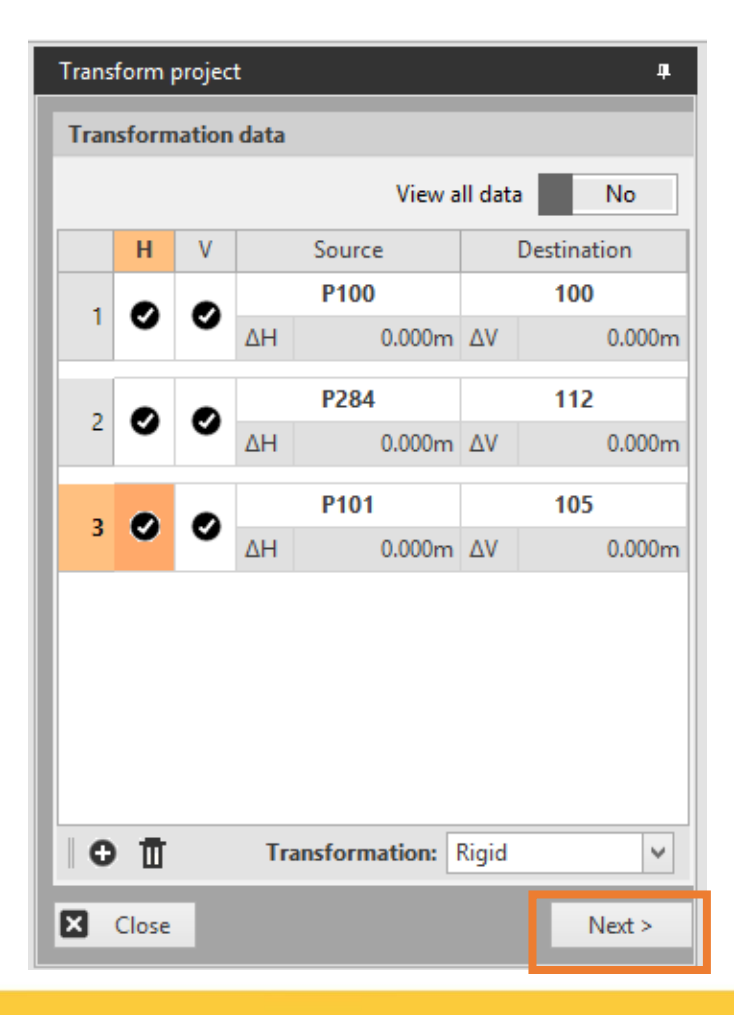

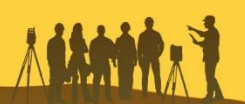

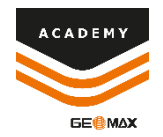

### It is possible to use **Select object from CAD** to select/exclude

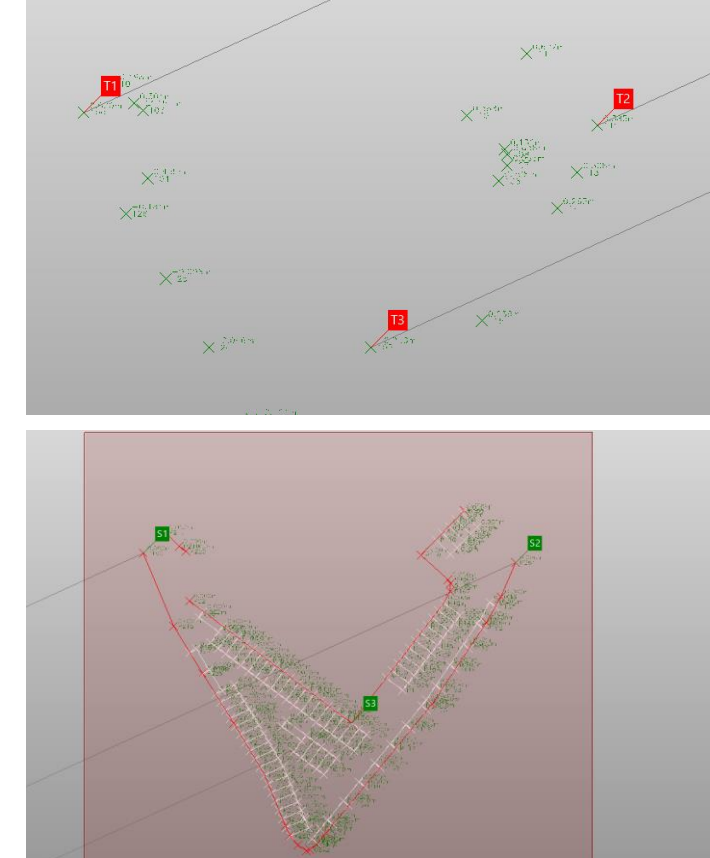

### parts of the drawing from transforming

| Transform project                                      | 4   |
|--------------------------------------------------------|-----|
| Select objects                                         |     |
| Select objects from CAD<br>elect objects to transform. | No  |
| Select objects from document                           | Yes |
| Main survey                                            |     |
| ✓ 🛠 Project                                            |     |
| ⊿ ✓ L Drawings                                         |     |
| Dark                                                   |     |

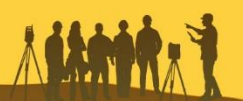

## **Project on WebMap**

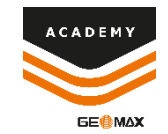

#### It is possible to view the calibrated project directly from WebMap

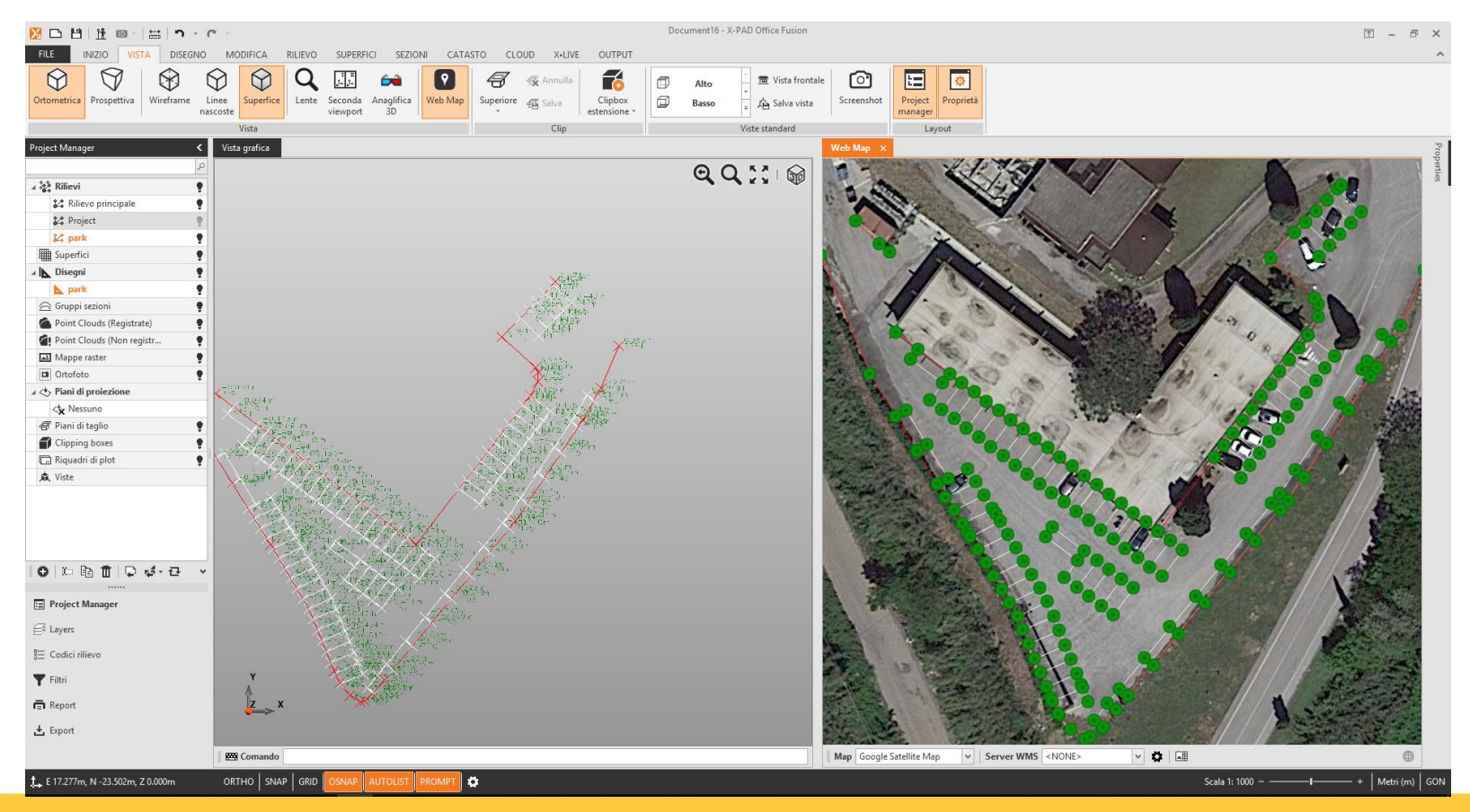

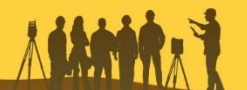

## **Export Project**

| Open    |
|---------|
| Save    |
| Save as |
| Import  |
| Export  |
| Reports |
| Close   |

From **FILE** menu select **Export** to save the Project

Select Field formats to export the File For XPAD Field

The created File will be ready for **Stakeout** 

#### **Field formats**

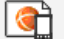

Create X-PAD Survey file

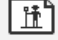

Create instrument file

Upload data to TPS

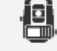

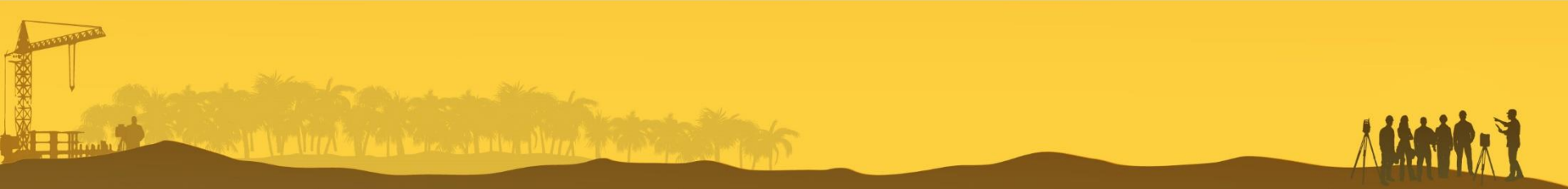

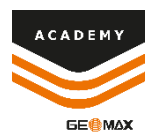

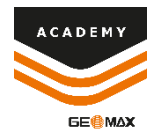

## **XPAD Survey**

ويكر والارد والمعادية المحالية المحالية المحالية المحالية المحالية المحالية المحالية المحالية المحالية المحالية

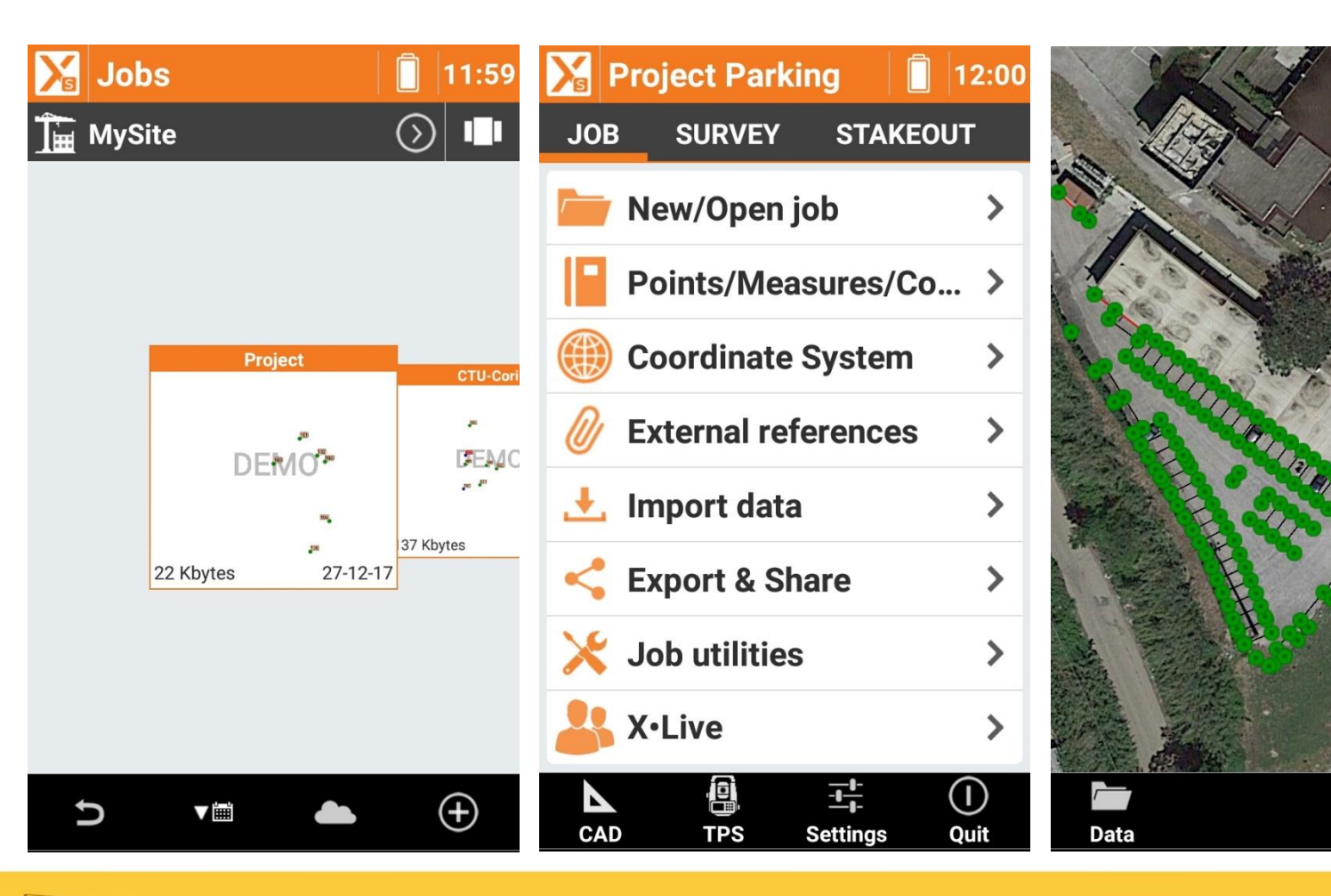

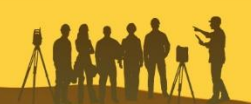